# earning Facebook

- Using Facebook messenger
- How to react to posts
- How to share posts
- How to post photos and videos
- Other important things to remember

#### **Using Facebook Messenger**

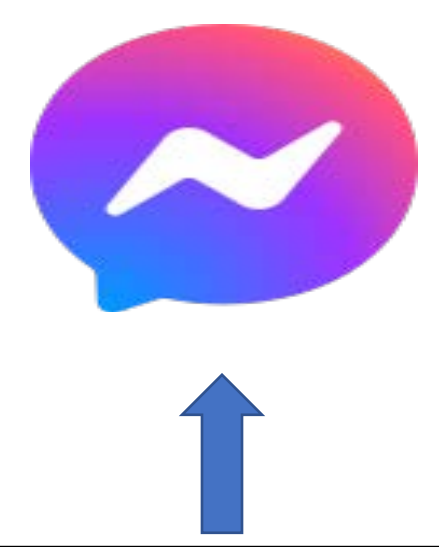

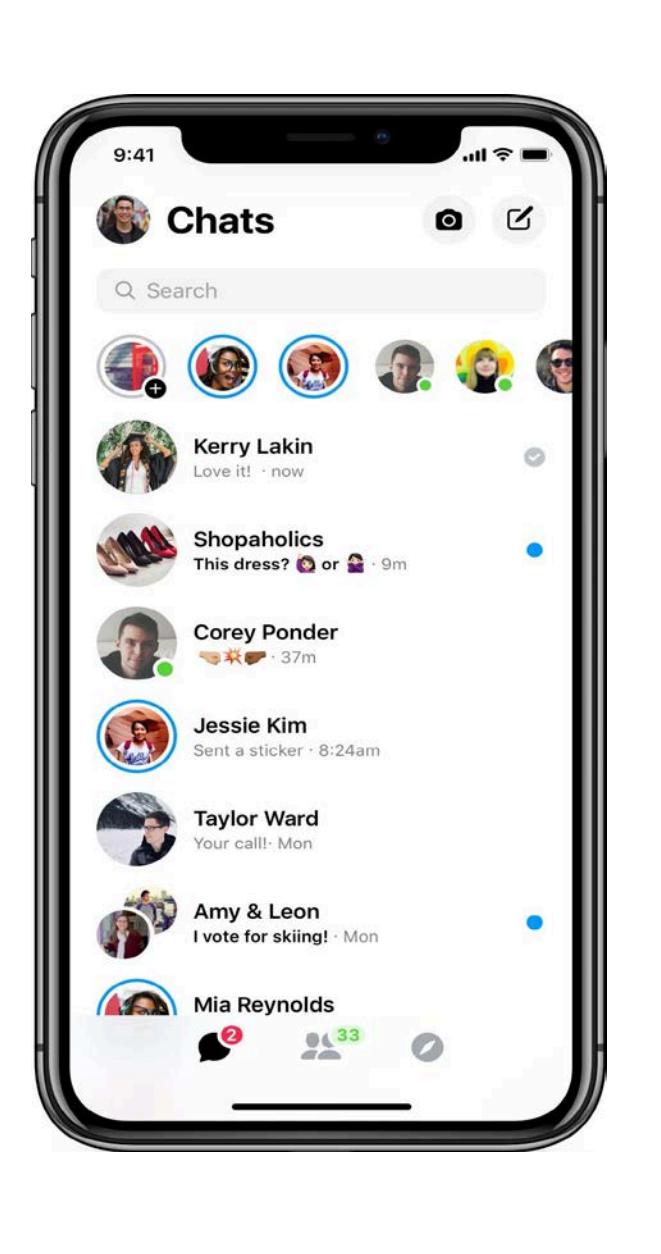

Click the icon in the upper right-hand corner of your screen that looks like the above icon. A screen like what is shown to the left will appear. Once you get to that screen, you'll be able to search for your friends and message them privately and send photos and videos!

#### How to React to Posts

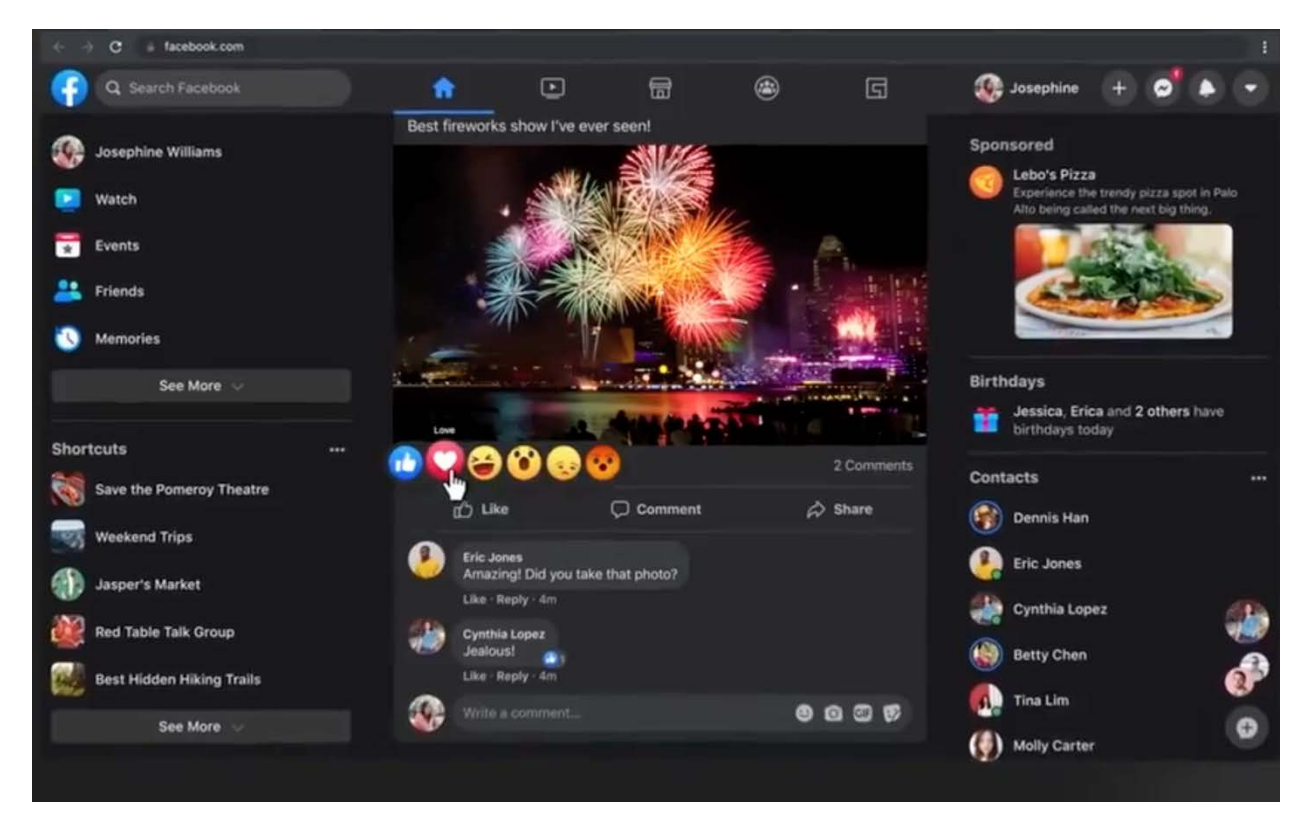

Under a post you will see a white thumbs up. If you touch that white thumbs up button, you will "like" that post and the thumb will turn blue.

Hold down on the thumb, and you can react with a heart for "love", a laughing face for something funny, a shocked face for "wow", a crying face for "sad", an angry face for "angry", a face holding a heart to show care, and a blue thumbs up to just show that you like it.

#### How to Share Posts

| 224,516 people reached |                                                                             |  | Boost Post     |
|------------------------|-----------------------------------------------------------------------------|--|----------------|
| 🖆 Like 💭 Comment       | A Share                                                                     |  | - 14           |
| 1.3K                   | Share Post Now (Public)                                                     |  | Top Comments * |
|                        | Share<br>Send as Message<br>Share on a friend's timeline<br>Share to a Page |  | 99 Comments    |
| 1,875 shares           |                                                                             |  |                |
| Write a comment        |                                                                             |  | 0 G G 7        |
|                        |                                                                             |  |                |

Under a post you will see a curved arrow that says Share, touch the arrow. A box will come up with who and where you can share this item. Select which option you wish to use.

#### How to Post Photos and Videos

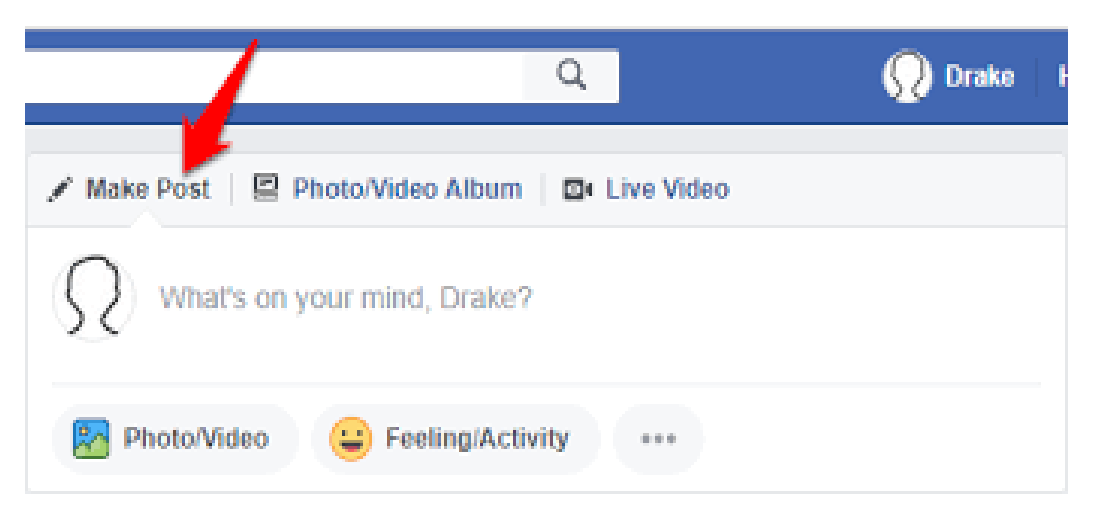

On the top of your screen, you will see a box reading, "What's on your mind?". Click the box. There you will be able to type an update, as well as post a photo/video. When you click on photo/video it will pull your camera roll up and there you will be able to upload the photo/video you choose to post. After you choose what you want, click the blue box in the top right corner that says POST.

#### Other IMPORTANT Things to Remember

- Watch out for scams!
- Be mindful of what you are posting and sharing
- Do not post personal information
- Remember the internet is FOREVER

## Tips For Using Your Tablet/Phone

- How to delete photos/videos
- How to recover deleted Photos/videos
- How to download games/apps
- How to delete games/apps
- How to change your screen background

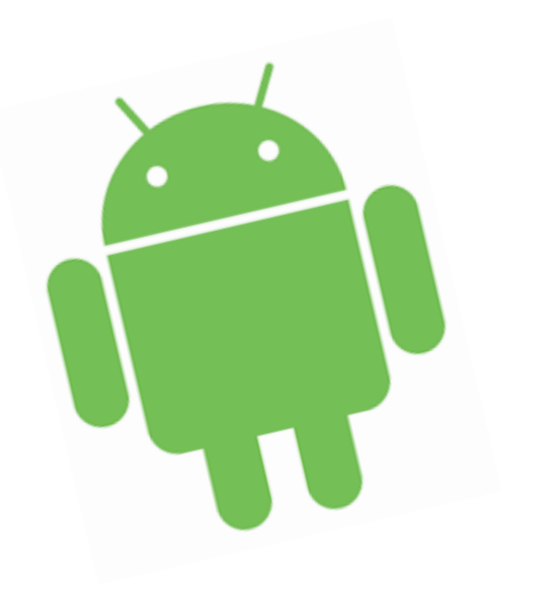

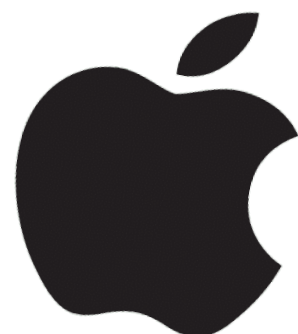

## How to Delete Photos/Videos (Android)

- Open the Google Photos app.
- 2. Sign into your Google account (if not already logged in).
- Tap and hold the photo/video you wish to delete (you can select more than one photo/video).
- 4. After you're done selecting in the top right you will see a trash icon that looks like this->
- 5. Click the icon and your photo/video(s) will be deleted.

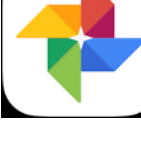

## How to Delete Photos/Videos (Apple)

 Open your iPhone and go to your Photo app. It looks like this->

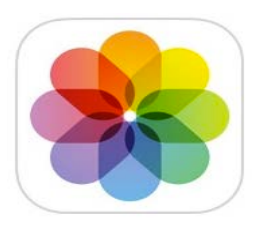

- 2. Albums will appear, choose the one that says RECENT.
- On the top of your screen, you will see a button that says SELECT, click it.
- 4. Then select how many photos/videos you would like to delete.
- After you're done selecting, there will be a trash icon -> fin click it and press delete.

#### How to Recover Deleted Photos/Videos (Android)

- 1. Open the Google Photos app.
- 2. At the bottom tap LIBRARY.
- 3. Then tap TRASH.
- 4. There you will see all your deleted photos/videos.
- 5. Hold and select the photo(s)/video(s) that you would like to recover.
- 6. At the bottom of your screen, you will see RESTORE, click it.
- Automatically after that the photo(s)/video(s) you restored will be back in your photo library.

#### How to Recover Deleted Photos/Videos (Apple)

- 1. Open the Photos app.
- 2. Scroll all the way to the bottom of the screen.
- 3. At the bottom you will see a trash icon that says RECENTLY DELETED.
- 4. Click RECENTLY DELETED.
- 5. Click select in the top right corner of the screen.
- Select the photo(s)/video(s) you wish to recover.
- After you're done selecting click RECOVER at the bottom left of the screen.
- Automatically after that the photo(s)/video(s) you recovered will be back in your camera roll.

## How to Download Apps/Games (Android)

- 1. Open the Google Play app. It looks like this->
- 2. Find the app/game you want to download by searching for it.
- 3. When you choose the app you want, click INSTALL (or BUY if the app has a price).
- The app/game will then automatically download onto your screen.

## How to Download Apps/Games (Apple)

- 1. Open the App Store app. It looks like this->
- 2. Find the app/game you want to download by searching for it.
- 3. When you choose the app/game you want, click GET.
- 4. Type in your Apple ID and password.
- The app/game will start downloading onto your screen after you put in your password.

## How to Delete Apps/Games (Android)

- 1. Open the Google Play app.
- 2. At the top right corner, you will see a profile icon, click it.
- 3. Once you're on your profile, click manage apps and devices.
- 4. Click the name of the app you want to delete.
- 5. Click UNINSTALL.
- 6. The app will automatically be deleted.

## How to Delete Apps/Games (Apple)

- 1. Open your phone/tablet.
- Go to the app/game you want to delete.
- 3. Hold down on the app until it starts shaking.
- 4. Click the minus button on top of it.
- 5. A box will appear.
- 6. Click DELETE APP
- 7. The app will be removed from your screen.

#### How to Change Your Lock Screen/Home Screen (Android)

- 1. Open the SETTINGS app.
- 2. Scroll till you see WALLPAPER.
- 3. Click WALLPAPER, then click CHOOSE A NEW WALLPAPER.
- You will be given the choice to choose from phone stored designs or your photo gallery.
- 5. Select the photo you want.
- 6. Click SET and you can set it as LOCK SCREEN, HOME SCREEN, or BOTH.

#### How to Change Your Lock Screen/Home Screen (Apple)

- 1. Open the SETTINGS app.
- 2. Scroll till you see WALLPAPER.
- 3. Click WALLPAPER, then click CHOOSE A NEW WALLPAPER.
- You will be given the choice to choose from phone stored designs or your photo gallery.
- 5. Select the photo you want.
- 6. Click SET and you can set it as LOCK SCREEN, HOME SCREEN, or BOTH.